## НАВИГАТОР дополнительного образования

Роль дополнительного образования нельзя недооценивать. С ранних лет ребенок учится планировать свое время. Этот навык, с течением времени, будет оттачиваться и войдет с ним во взрослую жизнь. Круг общения, который мог бы быть ограничен только школой и двором, становится шире. Данный факт влияет на коммуникативные навыки. Помимо этого, занимаясь по программам дополнительного образования, ребенок находит близких по духу и увлечениям друзей. А в случае спортивных секций - идет укрепление его физической формы и иммунитета. В результате знания, умения и навыки, приобретенные на занятиях, формируют у ребенка расширенный кругозор и активную жизненную позицию.

В Белореченском районе дополнительное образование представлено 6-ю дополнительного образования отрасли «Образование» организациями (ДЮСШ 1, ДЮСШ 3 (бассейн), ДЮСШ «Авангард», ДЮСШ «Юность», Станция юных техников, Центр творчества), 18 общеобразовательными организациями, имеющими лицензию на ведение дополнительного образования (школы №№1,2,5,7,8,12,16,17,18,21,23,25,26,29,30,31,36,68), 2мя спортивными школами отрасли «Физическая культура и спорт» «Волна»), «Культура» (Детская («Химик», 4-мя школами отрасли музыкальная и художественная школы, детская школа искусств села Школьного, детская школа искусств станицы Рязанской), ГБПОУ КК «Белореченский индустриально-технологический техникум».

В рамках плана мероприятий федерального проекта «Современная школа» национального проекта «Образование» в школах Белореченского района (№№ 26,31,29,18,23,12,16) начали работу центры образования «Точка роста», которые обеспечены современным оборудованием для реализации основных и дополнительных общеобразовательных программ цифрового и гуманитарного профилей, а также созданы рабочие зоны по предметным областям «Технология», «Информатика», «ОБЖ». В 2021-2022 учебном году центры образования «Точка роста» откроются в СОШ 6 (п.Южный),14 (с.Великовечное), 36 (п.Степной).

В данных организациях учащиеся могут выбрать любую программу по следующим направленностям: художественная, техническая, естественнонаучная, социально-гуманитарная, физкультурно-спортивная, туристско-краеведческая.

С 2021 года отличительной особенностью обучения ребенка по дополнительным программам в образовательных организациях является необходимость родителю (законному представителю) зарегистрировать ребенка (или зарегистрироваться самому ребенку, если исполнилось 14 лет)

и записаться на программу/программы в Навигаторе. При этом ребенок получает сертификат учета, который будет действовать с момента регистрации в Навигаторе (с 5 лет) до достижения 18 лет. Сертификат – это не конкретный документ, а запись (идентификационный номер) в электронном реестре Навигатора на сайте p23.навигатор.дети. Она дает право семье на выбор услуги дополнительного образования. После регистрации в личном кабинете родители смогут выбрать программу и организацию из Навигатора и заключить с ней договор.

Навигатор - информационный сайт (портал) дополнительного образования детей Краснодарского края. В нем представлена единая база детских объединений (кружков, секций, студий, ансамблей) различной направленности для детей от 5 до 18 лет. Навигатор обеспечивает доступ к современным общеобразовательным программам дополнительного образования родителям И позволяет (законным представителям) И обучающимся получить исчерпывающую информацию о дополнительном образовании в Краснодарском крае. Не выходя из дома, можно выбрать кружок или секцию любой направленности, любого уровня, посмотреть программу и подать предварительную заявку.

Для регистрации и записи на обучение в Навигаторе нужно пройти несколько шагов.

## 1. Регистрация на портале.

Используя техническое электронное устройство для обработки данных (компьютер, смартфон) войти в Навигатор через поисковую систему или, пройдя по ссылке: https://p23.навигатор.дети

Для регистрации в Навигаторе необходимо пройти авторизацию (получение прав пользователя в системе), заполнив следующие обязательные поля:

муниципальное образование (выбирается из списка) по месту проживания (МР Белореченский);

Ф.И.О

номер мобильного телефона;

адрес электронной почты;

пароль.

Далее следует ознакомиться с правилами пользования Навигатором для пользователей и поставить галочку согласия с данными правилами.

После заполнения регистрационной формы и нажатия кнопки «зарегистрироваться» на указанный адрес электронной почты придет системное сообщение от отдела поддержки Навигатора для подтверждения электронного адреса. Необходимо пройти по ссылке, указанной в письме, для получения полных прав для работы с порталом. Итогом регистрации в

Навигаторе является предоставление доступа в личный кабинет родителям (законным представителям).

## Обращаем Ваше внимание на следующее:

Пароль, указанный Вами при авторизации, является постоянным, его нужно придумать, и главное, по прошествии времени не забыть! Рекомендуем Вам

записать придуманный пароль и помнить, куда Вы сделали запись!

Ha электронную почту, указанную при регистрации, родитель (законный представитель) будет получать уведомления об изменении статуса поданных заявок на обучение по выбранным программам, размещенным в Поставив согласия Навигаторе. галочку С правилами пользования Навигатором, Вы обработку автоматически даете согласие И на персональных данных, в соответствии с законодательством Российской Федерации.

# 2. Личный кабинет пользователя

Личный кабинет состоит из следующих вкладок: «Профиль», «Дети», «История заявок», «История просмотра», «Отложено» и «Пароль».

Во вкладке «Профиль» Вы можете редактировать основные свои данные.

Во вкладке «Дети» Вы можете добавить и редактировать данные о детях (Ф.И.О, дату рождения). Данные будут автоматически подставляться в форму заявки на программу.

Во вкладке «История заявок» Вы можете увидеть информацию о ранее поданных заявках на программы и их статусах.

Во вкладке «История просмотров» Вы можете увидеть просмотренные ранее Вами программы.

Во вкладке «Отложено» Вы можете увидеть все отложенные Вами программы.

Через личный кабинет родитель может:

участвовать в программах, на которые ведется запись;

просматривать истории поданных заявок;

редактировать свой профиль;

размещать отзывы к программам.

## Обращаем Ваше внимание на следующее:

1. Перед подачей заявки на обучение, описанной в пункте 4 настоящей инструкции, необходимо внести в Навигатор данные своих детей: Ф.И.О. и

дату рождения. Используя логин и пароль, войдите в личный кабинет и откройте раздел «Дети». В этом разделе в соответствующие поля внесите требуемые данные.

2. Если вы забыли свой пароль от личного кабинета, то необходимо нажать левой кнопкой мыши на окно «Не помню пароль», ввести в открывшееся поле свой логин (адрес электронной почты, который Вы указывали при регистрации) и нажать окно «Восстановить мой пароль» – письмо с новым паролем будет отправлено на указанный адрес электронной почты.

#### 3. Поиск программ

В Навигаторе предусмотрены следующие фильтры отбора и поиска программ:

по муниципалитету (территориальное расположение) **МР** Белореченский;

по организатору (организация, предоставляющая услуги по дополнительному образованию);

по направленности программы (художественная, техническая, естественнонаучная, социально-гуманитарная, физкультурно-спортивная, туристско-краеведческая);

по профилю программы (например, в дополнительных общеразвивающих программах художественной направленности выделяются такие профили как хореография, изобразительное или декоративно-прикладное искусство, вокальное пение и т.п.);

по возрасту детей.

Поиск можно осуществлять по каталогу программ или по карте. Для упрощения процесса подбора программы реализован полнотекстовый поиск с подсказками по мере ввода запроса. Выбрав программу из отфильтрованного списка, удовлетворяющую запросу, необходимо нажать кнопку «Подробнее». В открывшемся окне будет предоставлена информация о дополнительной общеразвивающей программе: описание, цели и задачи, ожидаемые результаты, данные о педагогах, расписание занятий и др.

#### 4. Запись ребенка на обучение

Запись на обучение предусмотрена для авторизованных пользователей, прошедших регистрацию в Навигаторе. Для подачи заявки необходимо выбрать программу, соответствующую запросу, И нажать кнопку «Записаться». Затем система попросит выбрать подгруппу для записи и конкретного ребенка (если их несколько). После подачи заявки на обучение автоматизированной системой Навигатора будет направлено уведомление о поданной заявке на электронную почту, указанную при регистрации. В течение семи рабочих дней администратор организации, предоставляющей услуги по дополнительному образованию детей (далее – администратор организации), рассматривает поступившую заявку и принимает решение о ее подтверждении или отклонении. Кроме того администратор организации обрабатывает заявку в Навигаторе и связывается с родителем (законным представителем) для уточнения информации. Родителю на электронную почту поступает системное сообщение о результатах рассмотрения поданной заявки и контактные данные организации. В случае отклонения заявки,

поданной родителем (законным представителем), в сообщении указывается причина отказа. Получить информацию о поданных заявках, а также их статусах можно в личном кабинете во вкладке «История заявок».

#### Обращаем Ваше внимание на следующее:

1. Подтвержденная заявка – не является обязательным условием для зачисления ребенка на обучение.

2. Подтверждение заявки означает готовность организации принять ребенка в объединение при соблюдении всех необходимых условий и требований, установленных для зачисления на конкретную программу, а также для ее реализации.

3. Обработка новых заявок на программы обучения составляет 7 рабочих дней с момента подачи заявки.

4. Если в течение 7 рабочих дней после записи на интересующую Вас программу, Вы не получили на электронную почту уведомление от организации о результатах обработки заявки, то скорее всего, Вы не подтвердили свой электронный адрес. Данное действие можно произвести в любое время, достаточно пройти по ссылке из ранее полученного

уведомления.

## 5. Дополнительная информация

Функционирование Навигатора предполагает обязательное подтверждение адреса электронной почты пользователем при регистрации и осуществление регулярного мониторинга сообщений в своем электронном ящике, а также сообщений по указанному телефонному номеру с момента оформления заявки на участие в программе и до окончания периода обучения. Администрация Навигатора не несет ответственности за не уведомление пользователя в случае:

если пользователь не предоставил свои контактные данные (номер телефона, адрес электронной почты и т.п.);

если администратор (организатор) не смог связаться с пользователем по указанным контактным данным, обратившись хотя бы один раз по телефонному номеру или адресу электронной почты;

если пользователь предоставил некорректные контактные данные;

если пользователь не подтвердил адрес электронной почты при регистрации.

Еще одним нововведением станет возможность получить сертификат с номиналом (персонифицированное финансирование) и записаться на программу дополнительного образования, прошедшую независимую оценку качества (в Навигаторе, рядом с названием программы будет «иконка» ПФДО).

Информация о Навигаторе дополнительного образования, буклеты, листовки для родителей и детей, инструкция по регистрации и записи

ребенка на обучение в Навигаторе, внедрении ПФ ДОД размещена на стендах в образовательных организациях, на сайтах организаций, управления образованием, в социальных сетях.

Ссылки на посты, размещённые в социальных сетях, на статьи и материалы, размещённые на сайтах учреждений и в иных электронных ресурсах и электронных СМИ.

в социальных сетях: <u>https://www.instagram.com/p/B9-DV2No4Uw/?igshid=7bqtpfx6ks6s</u> на сайте управления образованием: <u>http://beluo.kuban.ru/neww/index.html</u>, <u>http://beluo.kuban.ru/neww/obr\_dop.html</u> на сайте «Центр творчества»: <u>http://www.belorct.edusite.ru/p144aa1.html</u> на сайте CHOT: <u>http://sut-belora.ru/post/24-sistema-personificirovannogo-</u> finansirovanija-obrazovanija-detej.html, <u>http://sut-belora.ru/post/25-kak-</u> zaregistrirovatsja-na-portale-navigator.html на сайте ДЮСШ 1: <u>https://school-sport.obr23.ru/item/274913#/</u> на сайте ДЮСШ 3: <u>http://bassein-sport.ru/navigator</u> на сайте ДЮСШ 3: <u>http://bassein-sport.ru/navigator.html</u> на сайте ДЮСШ «Авангард»: <u>https://avangard.krd.sportsng.ru/navigator</u>

На сегодняшний день 8038 детей посещают различные секции, кружки, объединения по своим интересам, что составляет 38,6% от общей численности детей от 5 до 18 лет в районе. 1232 ребенка посещают 2 и более программ дополнительного образования.

В Белореченском районе разработана муниципальная целевая программа «Развитие дополнительного образования детей в системе образования муниципального образования Белореченский район на 2020-2024 годы», в рамках которой поставлена задача увеличить охват детей дополнительным образованием (в 2022 г. до 77%; в 2023 г. до 78,5%; в 2024 Г. до 80%), В числе по технической и естественнонаучной том направленностям.

С целью развития дополнительного образования, постановлением главы муниципального образования Белореченский район от 03.03.2020 г. № 279 муниципальному бюджетному учреждению дополнительного образования «Центр творчества» города Белореченска (директор Рябцев Сергей Васильевич) присвоен статус «Муниципальный опорный центр» дополнительного образования» (далее - МОЦ).

По всем интересующим вопросам Вы можете обратиться:

- в МОЦ по тел. (86155)33805 к заместителю директора Акопян Анне Юрьевне, методисту Смотровой Наталье Николаевне или по адресу: г. Белореченск, ул. Ленина, 76 (здание Главпочты, вход со сквера Афганцев),

- в управление образованием по тел. (86155) 23475 к главному специалисту Жилиной Наталье Владимировне или по адресу: г. Белореченск, ул. Шалимова,3, каб.1.

- в образовательные организации (школы, организации дополнительного образования, спортивные школы) к заместителям директоров по воспитательной работе.